## How to Create a Zoom Account

1. Go to <a href="https://zoom.us/signup">https://zoom.us/signup</a> and begin the steps to sign up for a free account.

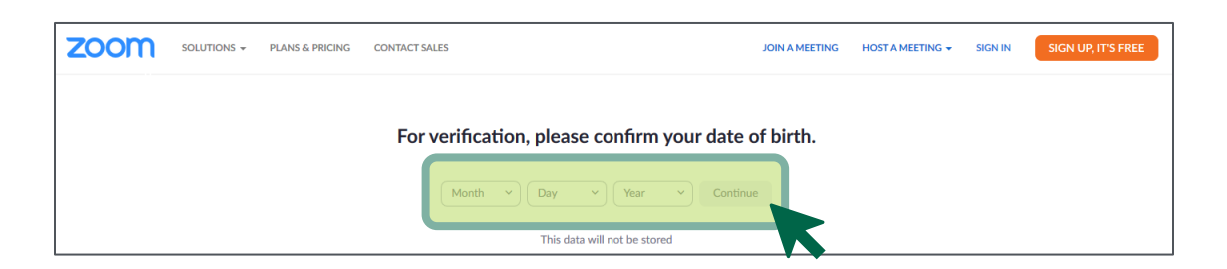

2. Enter in your email address.

| ZOOM SOLUTIONS - PLANS & PRICING CONTA | CT SALES                                                                             | JOIN A MEETING | HOST A MEETING 👻 | SIGN IN | SIGN UP, IT'S FREE |
|----------------------------------------|--------------------------------------------------------------------------------------|----------------|------------------|---------|--------------------|
|                                        | Sign Up Free                                                                         |                |                  |         |                    |
|                                        | Your work email address                                                              |                |                  |         |                    |
|                                        | Zoom is protected by reCAPTCHA and the Privacy Policy and Terms<br>of Service apply. |                |                  |         |                    |
|                                        | Sign Up                                                                              |                |                  |         |                    |
|                                        | Already have an account? Sign in.                                                    |                |                  |         |                    |

3. Go to your email and open the *Please activate your Zoom account* email sent by Zoom, email: no-reply@zoom.us

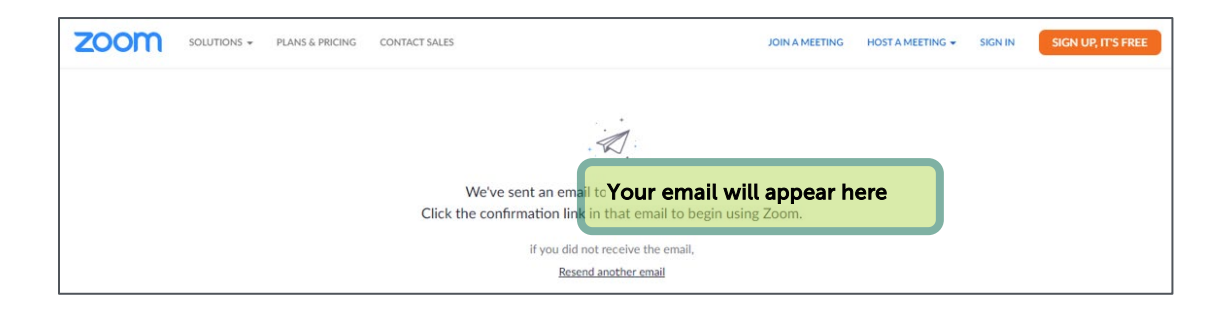

4. Click *Activate Account* or paste the link into your browser.

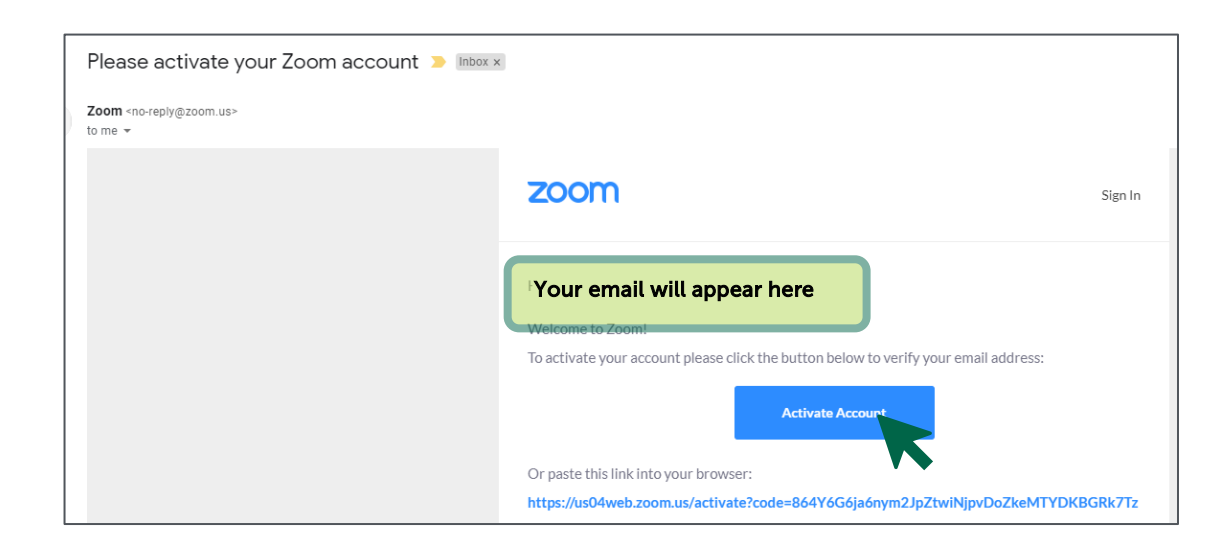

5. The link will open up to the remaining signup steps. Answer the questions and enter requested information:

| Are you signing up on behalf of a school? | Activant Mo-     Tour Colleague     Tour Colleague     Tour email     to Colleague     Tour email     to Colleague     to     to     t |
|-------------------------------------------|----------------------------------------------------------------------------------------------------|
| 🔿 Yes 💿 No                                |                                                                                                    |
| Continue                                  | Passed                                                                                                    |
|                                           | Confirm Pressood  Confirm Pressood  Programs as Larger to the Prilogy Policy and Isons of Senses.  Continue                                                                                                    |

6. Invite your friends and family or skip this step!